# Zoom による WEB 会議 ガイダンス

総務担当 鈴木 作成

2021年5月10日

# 【初めに】

入室管理の都合上、1人1台端末でのご参加をお願いいたします。

## 準備するもの

- ① パソコン;カメラとマイク(内蔵されていれば必要なし)
- ② スマホの場合;三脚(推奨、スマホ固定用)
- ③ ヘッドホン or イヤホン(推奨、無くても可能)

※イヤホンなしでパソコンが並ぶとハウリング(共鳴)を起こし、声が聞こえにくくなります。

④ Zoom ダウンロード URL

パソコン版; https://zoom.us/jp-jp/meetings.html

※『偽ZOOM』と間違えないように注意が必要です。上記は正規 URL です。

スマホ版;『ZOOM Cloud Meetings』と表示されます

- · Android…https://play.google.com/store/apps/details?id=us.zoom.videomeetings&hl=ja
- · iPhone…https://apps.apple.com/jp/app/zoom-cloud-meetings/id546505307

# 招待される側マニュアル

- 1. 参加方法(招待される側)
- ① 送られてきた URL をクリックするだけ
- ② パスワードを入力

#### スマホ版は次項※を参照ください

| То:                                                                            | + Cc、Bcc欄を表示     |
|--------------------------------------------------------------------------------|------------------|
| 件名:                                                                            |                  |
|                                                                                |                  |
| ファイルを添付 🛛 🔮 URLでシェア                                                            |                  |
| URLをクリックしてください。                                                                |                  |
| Zoomミーティングに参加する<br>https://us04web.zoom.us/j/123655577?pwd=MFVaZy810E9DTjFHU   | JmxsTWhheHdMUT09 |
| ミーティングID: 123 655 577<br>パスワード: 399965                                         |                  |
| ワンタップモバイル機器<br>"123655577# アメリカ合衆国有料通話                                         |                  |
| 所在地でダイアル<br>アメリカ合衆国有料通話                                                        |                  |
| ミーティングID: 123 655 577<br>市内番号を検索: <u>https</u> ://us04web.zoom.us/u/fdfNE4JLnr |                  |
|                                                                                |                  |

#### ※URL から参加できない場合(サインアップ有無関係なく)

①Zoom トップページの『ミーティング参加』をクリック

②オブザーバー参加の方は「オブザーバー」+「氏名」を入力。

| Zoom クラウド ミーティング |                    | _ | × |
|------------------|--------------------|---|---|
|                  | zoom               |   |   |
|                  | ミーティングに参加          |   |   |
|                  | ታለን ለን             |   |   |
|                  |                    |   |   |
|                  | パージョン: 5.6.5 (823) |   |   |

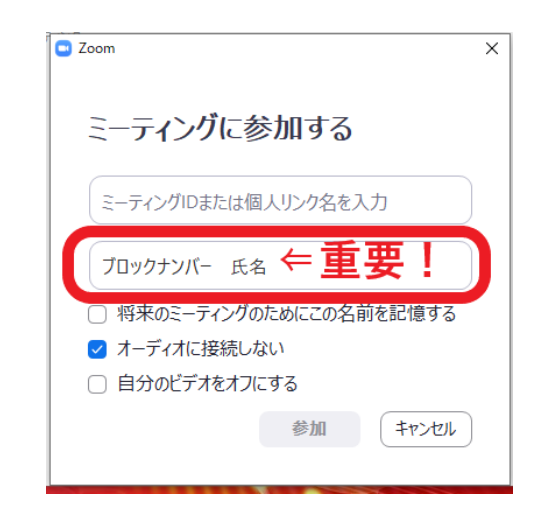

#### ※スマホ版においてサインアップせずに参加する方法

 ①Zoom をダウンロードする(p.2【初めに】参照)
②下記画面の『ミーティングに参加』をクリック
③オブザーバー参加の方は「オブザーバー」+「氏名」を入力し、『ミーティングに参加』をクリック (例:オブザーバー PT 太郎)

※ミーティング ID とは招待メールにある9桁の数字です。
※パスワードを求められる事がありますので、その際はミーティング ID 下部のパスワードを入力して下さい。
・1.参加方法の画像にある『ミーティング ID;123 456 789』または URL 内末尾の9桁『例;
https://us04web.zoom.us/j/123456789』を入力

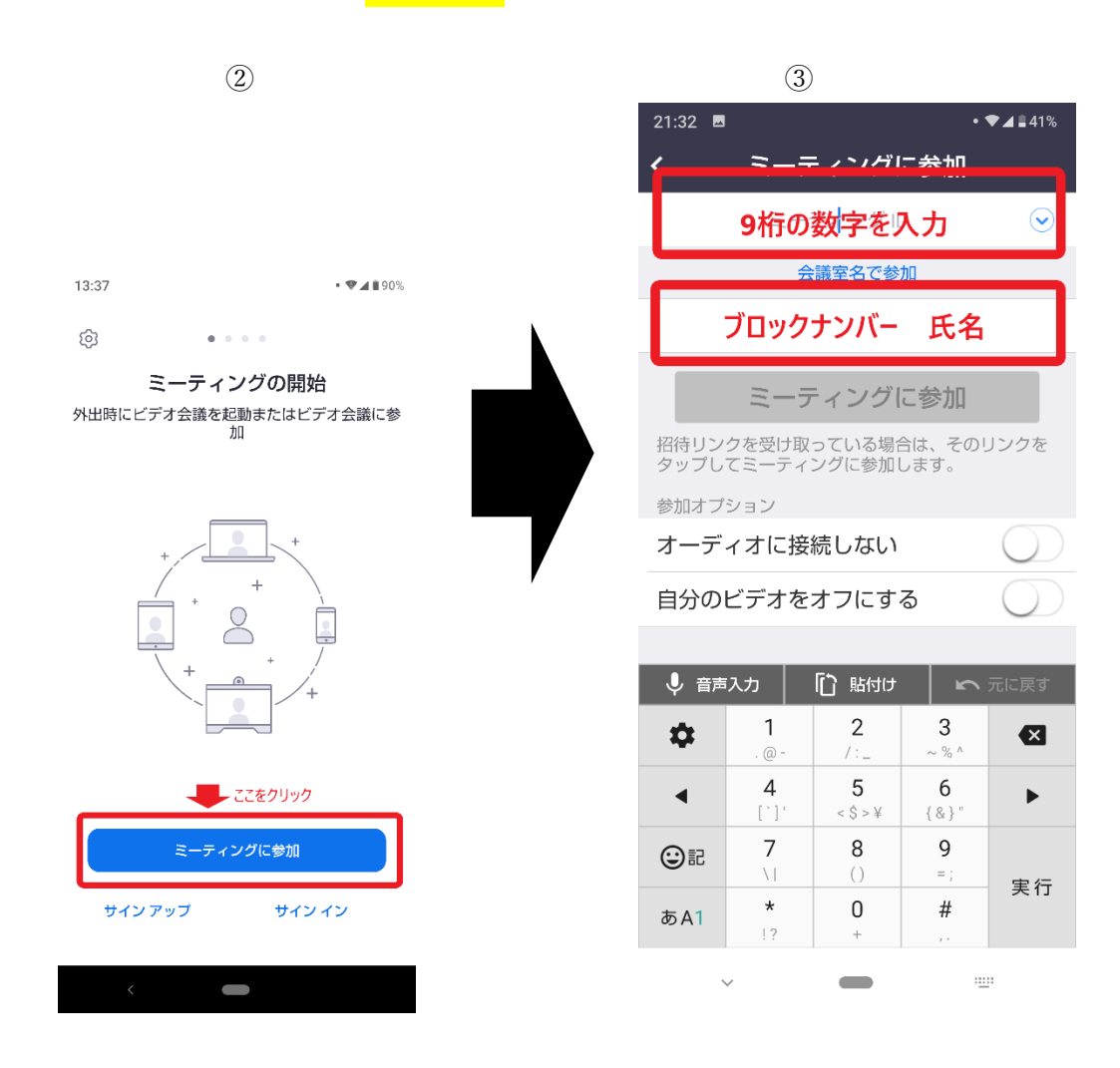

- ④『Zoom へのアクセスを許可してください』の『了解』を選択
- ⑤『写真の撮影とビデオの録画を Zoom に許可しますか?』の『許可』を選択
- ⑥『録音の Zoom に許可しますか?』の『許可』を選択
- ⑦『デバイスオーディオを介して通話』を選択

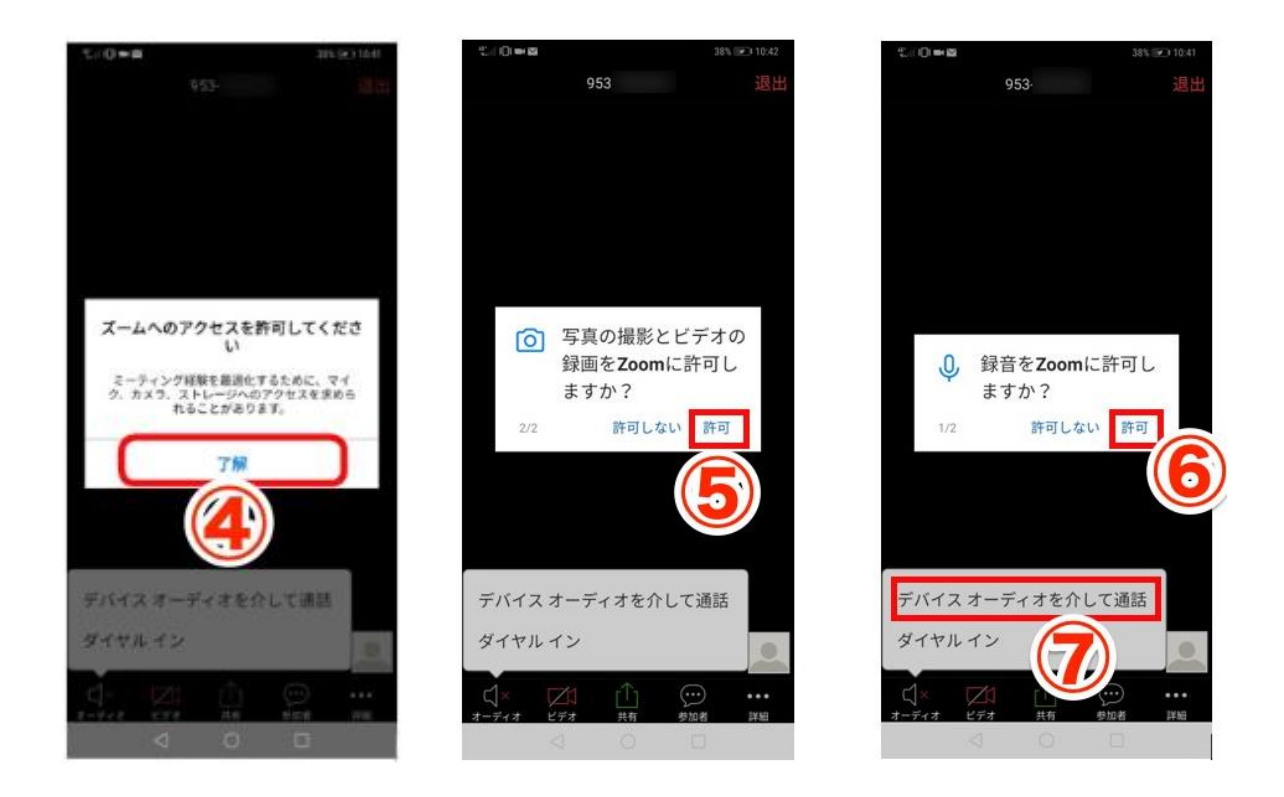

⑧画面が表示されないときは画面左下の『オーディオ』隣の『ビデオ』をタップで表示されます。※PC版においても画像は異なりますが、同様の作業で可能となります。

上記の説明を詳細に示している URL を紹介いたします。ご参照ください。 ①登録せずスマホで Zoom 会議に参加する方法 <u>https://www.infact1.co.jp/staff\_blog/webmarketing/tool-app-soft/43660/</u> ②登録せず PC で Zoom 会議に参加する方法 <u>https://www.infact1.co.jp/staff\_blog/webmarketing/tool-app-soft/37609/</u>

#### \*既に Zoom アカウントをお持ちの方で事前にディスプレイネームを変更する方法

ホーム画面⇒設定(歯車)⇒プロフィール⇒マイプロフィールを編集⇒編集⇒Display Name

### 2. 接続後画面変更

・スピーカービュー;『話をしている人が画面に大きく表示される』モード(随時変化します)

・ギャラリービュー;『全員が均等に表示される』モード(画面変化しません)

接続時画面は『スピーカービュー』という状態です。画面変更は右上(画像参照)をクリックします。 【スピーカービュー】

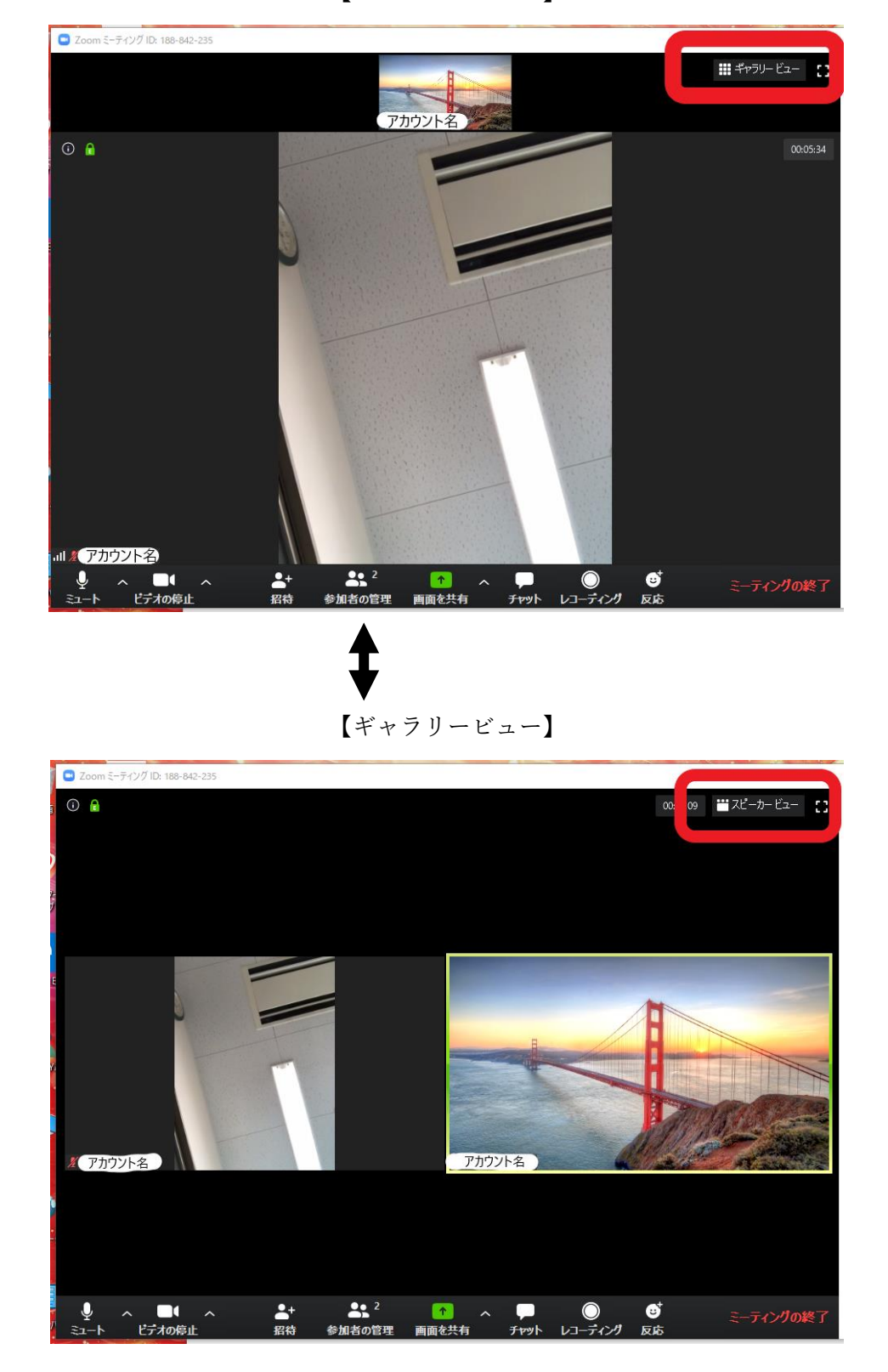

# 3. アップデート (ZOOM 更新について)

①起動画面上部に『更新できます』の一文があるため、こちらをクリック

| 🖸 Zoom                |           |         |       |                     | -       | - 🗆 | × |
|-----------------------|-----------|---------|-------|---------------------|---------|-----|---|
|                       | •         | Q       | 0     | 2                   | Q. 検索   |     | 6 |
|                       | 新しいバージ    | ジョンを使用で | きます。更 | 新                   |         |     | × |
|                       |           |         |       |                     |         |     | ٥ |
| 新規ミーティング ~            | +<br>参加   |         |       | 21:57<br>2020年5月17日 |         |     |   |
| <b>(19)</b><br>スケジュール | ● 画面の共有 ~ |         | 今日予定  | きれているミーティング         | がはありません |     |   |
|                       |           |         |       |                     |         |     |   |

#### ②『更新』をクリック

| Com                                                                                                    |                                                                                                   |                                     | - 0  | ×               |
|----------------------------------------------------------------------------------------------------|---------------------------------------------------------------------------------------------------|-------------------------------------|------|-----------------|
| <b>。</b><br>ホーム                                                                                                    | ワ ()<br>チャット ミーティング                                                                               | <br>連絡先                             | Q 検索 | TS <sup>®</sup> |
| 新しいバー                                                                                                    | -ジョンを使用できます。 勇                                                                                    | 更新                                  |      | ×               |
| ■ Zoom の更新<br>更新可能!<br>新パージョン5.0.2 (24046.0510)が利用で<br>Release notes of 5.0.2 (24046.051<br>Changes to existing features<br>-Enhanced privacy design in cont<br>Resolved issues<br>-Enhanced privacy design in cont<br>Resolved issues<br>-Minor Bug Fixes<br>Release notes of 5.0.1 (23502.043<br>New and enhanced features<br>-Support for setting to disable Per<br>Resolved issues<br>-Minor Bug Fixes<br>Release notes of 5.0.0 (23168.042<br>Z/F | 可能です。現在利用しているの(<br>0)<br>act details and user profile<br>i0):<br>ersonal Meeting ID (PMI)<br>:7): | ×<br>t5.0.1 (23502.0430)です。<br>Dage | りません | \$              |

#### ③完了です

※随時更新があるため、開始前には確認が必要です。

【連絡先】総務部員 鈴木智也

Zoom 使用に際して、有事ございましたらわかる範囲で対応いたしますので、下記までご連絡く ださい。

職場で出ない場合は携帯へお願いいたします。

TEL;029-295-5121(所属;西山堂慶和病院) 携带;090-5308-2399

Mail; szktmy0818@yahoo.co.jp

\*当日のネット環境のトラブル等は、対応できかねますのでご了承ください。

以上